## バージョンアップのお知らせ

- 1.【園児一覧】児童票の出力ができるようになりました。
- 2.【保健日誌】保健日誌の作成ができるようになりました。
- 3.【午睡チェック】先生サイトで午睡チェックができるようになりました。

#### 1.【園児一覧】児童票の出力ができるようになりました。

園児一覧から、児童票の出力ができるようになりました。 1人1シートで、園児台帳に登録された情報を出力できます。

園児一覧画面で検索し、右下の「Excel出力」ボタンをクリックし、

「児童票」を選択して出力してください。

|        |              |        |                 | 児          | 童票             |        |       |              |       |  |  |
|--------|--------------|--------|-----------------|------------|----------------|--------|-------|--------------|-------|--|--|
| 園児情報   | I            |        |                 |            |                |        | 202   | :1年1月18日     | 時点の情報 |  |  |
| 組      | á l          | #a     | 保育区分            | 通常         | 学年             | 0 管理番号 |       | 2020009      |       |  |  |
| ふりがな   |              | もり     | はるか             |            | And the second | 4      | 供在日本  |              |       |  |  |
| 氏 名    |              | 森(     | はるか             |            | 132,5-1        | 2      | 王平月日  |              |       |  |  |
| 郵便番号   | 123-4567     |        |                 |            |                |        |       |              |       |  |  |
| 住所     | 東京都中央区1丁目1-1 |        |                 |            |                |        |       |              |       |  |  |
| (E)/I  |              |        |                 |            |                |        |       |              |       |  |  |
| 大園日    | 2020年        | 511月1日 | 教育•保育給付<br>認定区分 |            | 3号認定           | 保育必    | 要量区分  | 保育標準時間       |       |  |  |
| 退園日    |              |        | 施設等利<br>認定      | 利用給付<br>区分 | 認定無し           |        |       |              |       |  |  |
| アレル    | L#~-         | 卵      |                 |            |                |        |       |              |       |  |  |
| 登園す    | る時間          | 8時00分  | お迎              | お問         | 17時30分         | お迎え    | に来る人  | 毋            |       |  |  |
| 保護者1   | 青輯           |        |                 |            |                |        |       |              |       |  |  |
| ふりがな   |              | もり     | 11/2            | 1722       |                | 女      | 生年月日  | 1990年5       | 5月10日 |  |  |
| 氏名     |              | 森      | 花子              |            | 続柄             | 母      | 電話番号1 | 012-345-6789 |       |  |  |
|        | 100 150      |        |                 |            |                |        | 電話番号2 |              |       |  |  |
| 郵便番号   | 123-456      | 1      |                 |            |                |        |       |              |       |  |  |
| 住所     | 東京都中         | 中央区1丁目 | 1-1             |            |                |        |       |              |       |  |  |
| 122771 |              |        |                 |            | 園児と住所が同一 〇     |        |       |              |       |  |  |

レイアウトの変更等も可能ですので、お気軽にご相談ください。

# 2.【保健日誌】保健日誌の作成ができるようになりました。

| ■園児           | ^ 💻 БŮ | ·長記録一括入力      |               |
|---------------|--------|---------------|---------------|
| ≣ 登降園         |        |               |               |
| 〇 料金計算        | 健      | 康調査票・成長記録の登録  |               |
| 📥 口座振替        |        |               |               |
|               |        | 避日誌(官埋者用)     | お気に入り         |
| 🗾 健康・成長       |        |               |               |
| <b>Ⅲ</b> 保育予約 |        | 管理者でログインしているな | 易合は管理者用、      |
| ▶ 集計業務        |        | それ以外のアカウントの場合 | 合は通常版が表示されます。 |
|               |        | 管理者用では承認機能を利用 | 目できます。        |

ツリーメニュー「園児 > 健康・成長 > 保健日誌」にて保健日誌の作成ができます。

園児の記録にて登録された症状が日別に集計され、表示されます。

| 己人者                    | 佐藤隆                                                                    | ~                                         | )天候晴                                  |                                                |                                                                   | 気温 20                       | 3° [         | 湿度 50                       | %             | 🗌 園長承認                       | ,      |
|------------------------|------------------------------------------------------------------------|-------------------------------------------|---------------------------------------|------------------------------------------------|-------------------------------------------------------------------|-----------------------------|--------------|-----------------------------|---------------|------------------------------|--------|
| 記事項                    | Į                                                                      |                                           |                                       |                                                |                                                                   |                             |              |                             |               |                              | $\sim$ |
| 日誌出                    | 力情報(自動取                                                                | (得)                                       | 保健一覧(全                                | 園児)                                            |                                                                   |                             |              |                             |               |                              |        |
| ) 出欠!                  | 集計(組別)                                                                 |                                           |                                       |                                                |                                                                   | -                           |              |                             |               |                              | ,      |
| №<br>1                 | 組名<br>はな                                                               | 在籍 出席<br>9 0                              | 2<br>合計 病欠<br>3                       | で席<br>: 出停 :<br>3 0                            | 私欠<br>0                                                           | 欠席事由;<br>それ以外の              | が病欠、<br>の欠席事 | 出席停止の<br>事由は私欠 <sup>-</sup> | の人数カ<br>で計上さ  | 「表示されま <sup>」</sup><br>「れます。 | す。     |
| 2<br>3                 | ほし<br>つき                                                               | 9 9                                       | 0                                     | 0 0<br>0 0                                     | 0                                                                 |                             |              |                             |               |                              |        |
| 4                      | にじ<br>年中そら<br>年 <i>年</i> そみ                                            | 9 8                                       | 1<br>0                                |                                                | 0                                                                 | 病欠、出編集ボタ                    | 席停止(<br>ンを押  | の園児が表<br>し、「家庭              | 示され。<br>から  : | ます。<br>タブで                   |        |
| □床UE<br>● 欠♪           | 19版<br>第園児の保健言                                                         | 羊細(病欠・出                                   | 席停止による                                | 欠席)                                            | 与成志上                                                              | 症状の入                        | 力がで          | きます。                        | -             |                              |        |
| No<br>1<br>2<br>3<br>4 | <ul> <li>祖名</li> <li>はな</li> <li>はな</li> <li>はな</li> <li>にじ</li> </ul> | 國児湯       小久保       児玉       土斐崎       橋本 | 野氏名<br>育人 (<br>ゴ (<br>彩音 (<br>奈 (     | 福<br>集<br>編<br>集<br>編<br>集<br>新<br>編<br>集<br>新 | (欠席争田<br>病欠<br>病欠<br>病欠<br>病欠<br>病欠<br>病欠<br>病欠<br>病欠<br>病欠<br>病欠 | [感染]咽頭編<br>[体調]発熱<br>[体調]微熱 | 吉膜熱(プー       | ル熱)                         |               |                              |        |
|                        |                                                                        |                                           |                                       |                                                |                                                                   |                             |              |                             |               |                              |        |
| ● 出り<br>No             | R園児の保健言<br>4<br>4<br>4<br>4<br>4<br>4<br>4<br>3<br>4                   | 詳細(症状・保<br>園児<br>清水 俊-<br>伊藤 育            | <健備考の記2                               | (あり) -<br>編集<br>編集 [                           | けが]すり傷                                                            | 症状                          | 園庭で          | "転倒。<br>1 4時目退              | 健備考           |                              |        |
|                        |                                                                        | 17 // // 17                               | · · · · · · · · · · · · · · · · · · · | 稿朱                                             |                                                                   | 席で、症状                       | :の入力:        | がある場合                       | 表示さ           | れます。                         |        |

#### 保健一覧タブで、欠席申請の保護者コメントを確認や、出席園児の症状の入力等が行えます。

| C | )日誌 | 出力情報(自動   | 取得) 🚺 💽 保健一 | 覧(全園県 | 2)    |            |                 |      |  |  |  |
|---|-----|-----------|-------------|-------|-------|------------|-----------------|------|--|--|--|
|   | 組   | 全部        | ~ 出欠区分      | 全部    |       | <u>欠</u> [ | 第事由 全部          |      |  |  |  |
| L | Ne  | 组々 国旧港ウエク |             | 纪住    | 11.00 | 安度支出       | 家庭から            |      |  |  |  |
| L | 1 M | #H-6      | 图况/美子庆石     | 禰朱    |       | 入师尹田       | 症状              | 保健備考 |  |  |  |
| L | 3   | はな        | 小久保育人       | 編集    | 欠席    | 病欠         |                 |      |  |  |  |
| L | 4   | はな        | 児玉 圭一       | 編集    | 欠席    | 病欠         | [感染]咽頭結膜熱(プール熱) |      |  |  |  |
| L | 5   | はな        | 清水 俊一       | 編集    | 出席    |            |                 |      |  |  |  |
| L | 6   | はな        | 土斐崎 彩音      | 編集    | 欠席    | 病欠         | [体調]発熱          |      |  |  |  |
| L | 7   | はな        | 名取 乙葉       | 編集    | 出席    |            |                 |      |  |  |  |
|   | 8   | はな        | 濵田 衿奈       | 編集    | 出席    |            |                 |      |  |  |  |

園児の記録に、「保健備考」という項目を追加しました。 (園からタブも同様)

症状の詳細等の記録にご活用ください。

| なとり おと    | は             | 内容              |             | ^ |
|-----------|---------------|-----------------|-------------|---|
| 👫 <       | 年1月20日(水) 📄   |                 |             | ~ |
| ● 登降園   【 | ) 家庭から 🛛 🔵 園か | ·ら <b>こ</b> ての他 | □共有 ● オプション |   |
| ●症状       |               |                 |             |   |
| □ 体調不良    |               | 🗆 🗖 感染症         | Ē           |   |
| □ 病気      |               | 📃 🗆 けが          |             | _ |
| 保健備考      |               |                 |             | ^ |
|           |               |                 |             | ~ |
|           |               |                 |             |   |

### 3.【午睡チェック】先生サイトにて午睡チェックができるようになりました。

先生サイトにて「午睡チェック」ができるようになりました。 タブレットでまとめて入力ができるため、効率的な記録が可能です。 表示するには、サポートセンターでの設定が必要です。お気軽にお問い合わせください。

| 0 |                                                                                                    |   |            |            | <u>e</u>   | こじ         |            |            |            |    | 糸  | 選択 |  |
|---|----------------------------------------------------------------------------------------------------|---|------------|------------|------------|------------|------------|------------|------------|----|----|----|--|
|   | く 9月18日(金) >                                                                                                    |   |            |            |            |            |            |            |            |    |    |    |  |
|   | $\uparrow \qquad \leftarrow \qquad \downarrow \qquad (\uparrow) \qquad (\leftarrow) \qquad (\downarrow) \qquad (\downarrow) $ |   |            |            |            |            |            |            |            |    |    |    |  |
|   | 13 13                                                                                                    |   |            |            |            |            |            |            |            |    |    |    |  |
|   |                                                                                                    |   | 15         | 20         | 25         | 30         | 35         | 40         | 45         | 50 | 55 | 0  |  |
| Q | 小久保 育人<br>◆国から: [体調]風邪,鼻水                                                                                                    | Ŧ | ↑<br>山田 玲子 | ↑<br>山田 玲子 | ↑<br>山田 玲子 | ↑<br>山田 玲子 | ↑<br>山田 玲子 | ↑<br>山田 玲子 | ↑<br>山田 玲子 | -  | -  | -  |  |
| 6 | 児玉 圭一                                                                                                    | 7 | ↑<br>山田 玲子 | ←<br>山田 玲子 | →<br>山田 玲子 | ↑<br>山田 玲子 | ↑<br>山田 玲子 | ←<br>山田 玲子 | ↑<br>山田 玲子 | -  | -  | -  |  |
| 0 | 清水俊一                                                                                                    | 7 | ↑<br>山田 玲子 | ↑<br>山田 玲子 | ↑<br>山田 玲子 | ↑<br>山田 玲子 | ↑<br>山田 玲子 | ↑<br>山田 玲子 | ↑<br>山田 玲子 | -  | -  | -  |  |
| e | 土斐崎 彩音                                                                                                    | 7 | ↑<br>山田 玲子 | →<br>山田 玲子 | ↑<br>山田 玲子 | ↑<br>山田 玲子 | →<br>山田 玲子 | ↑<br>山田 玲子 | ↑<br>山田 玲子 | -  | -  | -  |  |
|   | 名取 乙葉                                                                                                    | Ŧ | ↑<br>山田 玲子 | ↑<br>山田 玲子 | ↑<br>山田 玲子 | ↑<br>山田 玲子 | ↑<br>山田 玲子 | ↑<br>山田 玲子 | ↑<br>山田 玲子 | -  | -  | -  |  |
|   | 濵田 衿奈                                                                                                    | 7 | ↑<br>山田 玲子 | ←<br>山田 玲子 | ↑<br>山田 玲子 | ↑<br>山田 玲子 | ↑<br>山田 玲子 | ↑<br>山田 玲子 | ↑<br>山田 玲子 | -  | -  | -  |  |
| 6 | 森 恵美香<br>◆園から: [体調]鼻水                                                                                                    | 7 | ↑<br>山田 玲子 | ↑<br>山田 玲子 | ↑<br>山田 玲子 | ↑<br>山田 玲子 | ↑<br>山田 玲子 | ↑<br>山田 玲子 | ↑<br>山田 玲子 | -  | -  | -  |  |
|   | 山下薫                                                                                                    | Ŧ | ↑<br>山田 玲子 | ↑<br>山田 玲子 | ↑<br>山田 玲子 | ↑<br>山田 玲子 | ↑<br>山田 玲子 | ↑<br>山田 玲子 | ↑<br>山田 玲子 | -  | -  | -  |  |

詳細は、以下のマニュアルP.10~11をご覧ください。

<u>先生サイトマニュアル</u>

今後、クラスごとに記入する分単位を変更する仕組みやExcel出力等の バージョンアップを予定しています。

ご不明な点や気になる点等ございましたら、サポートセンターまでお問い合わせください。

●お問い合わせフォーム

https://manager.wel-kids.jp/faq/inquiry\_form

●メールアドレス

<u>support@wel-kids.jp</u>

●LINE

@656zgafp